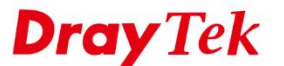

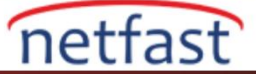

# CISCO RV SERİLERİ VE DRAYTEK ARASINDA IPSEC VPN

Bu makale, Cisco RV Router ve DrayTek Router arasında IPsec LAN to LAN VPN'inin nasıl oluşturulacağını göstermektedir.

### **Cisco RV Router Ayarları**

Vigor Router için VPN >> Gateway to Gateway sayfasında bir VPN profili oluşturun.

- Interface için Vigor Router'ın olduğu Interface'i seçin
- Keying Mode için IKE with Preshared key seçeneğini seçin.
- o Local Group Setup'da Vigor Router'a bağlamak istediğiniz Cisco RV Router'ın local IP Subnet'ini girin.

| Getting Started                                                                                 | Gateway to Gateway                                               |                              |  |
|-------------------------------------------------------------------------------------------------|------------------------------------------------------------------|------------------------------|--|
| Setup Wizard                                                                                    | Galeway to Galeway                                               |                              |  |
| System Summary                                                                                  | Add a New Tunnel                                                 |                              |  |
| <ul> <li>Setup</li> </ul>                                                                       | Tunnel No.                                                       | 3                            |  |
| DHCP                                                                                            | Tunnel Neme:                                                     | 18                           |  |
| <ul> <li>System Management</li> </ul>                                                           | iunnei Name:                                                     | vigor                        |  |
| <ul> <li>Port Management</li> </ul>                                                             | Interface:                                                       | WAN1 ~                       |  |
| Firewall                                                                                        | Keying Mode:                                                     | IKE with Preshared key V     |  |
| ▼ VPN                                                                                           | Enable:                                                          |                              |  |
| Summary<br>Gateway to Gateway<br>Client to Gateway<br>VPN Passthrough<br>PPTP Server<br>SSL VPN | Local Group Setup<br>Local Security Gateway Type:<br>IP Address: | IP Only v                    |  |
| Certificate Management                                                                          | Local Security Group Type:                                       | Subnet v                     |  |
| Log     User Management                                                                         | IP Address:<br>Subnet Mask:                                      | 192.168.1.0<br>255.255.255.0 |  |

- Remote Group Setup'da Remote Security Gateway Type için "IP Only" kullanın ve IP Address için Vigor Router'ın WAN IP'sini girin.
- o IP Address ve Subnet Mask için Vigor Router'ın LAN IP Subnet'ini girin.
- Kullanmak istediğiniz IPsec kurulumunu seçin, bu örnekte IKE phase1 için AES256\_SHA1\_G5 ve IKE phase2 için AES256\_SHA1, Perfect Forward Secret olmadan kullanıyoruz ve Preshared Key 12345678'dir.

| Getting Started                            | Remote Group Setup                |                      |                                          |
|--------------------------------------------|-----------------------------------|----------------------|------------------------------------------|
| Setup Wizard                               |                                   |                      |                                          |
| System Summary                             | Remote Security Gateway Type:     | IP Only              | ~                                        |
| ▶ Setup                                    | IP Address ~                      | WAN IP of Vigor rou  | ter                                      |
| ▶ DHCP                                     | Remote Security Group Type:       | Subnet ~             |                                          |
| <ul> <li>System Management</li> </ul>      | IP Address:                       | 192 168 66 0         |                                          |
| <ul> <li>Port Management</li> </ul>        |                                   |                      | 1                                        |
| ▶ Firewall                                 | Subnet Mask:                      | 255.255.255.0        |                                          |
| - VPN                                      |                                   |                      |                                          |
| Summary                                    | IPSec Setup                       |                      |                                          |
| Gateway to Gateway<br>Client to Gateway    | Phase 1 DH Group:                 | Group 5 - 1536 bit ~ | ]                                        |
| VPN Passthrough                            | Phase 1 Encryption:               | AES-256 ~            |                                          |
| PPTP Server                                | Phone 1 Authentication            | <b>2H01</b>          | -                                        |
| SSL VPN                                    | Phase T Authentication.           | SHAT                 | -                                        |
| <ul> <li>Certificate Management</li> </ul> | Phase 1 SA Lifetime:              | 28800                | sec ( Range: 120-86400, Default: 28800 ) |
| ▶ Log                                      | Perfect Forward Secrecy:          |                      |                                          |
| User Management                            | Phase 2 Encryption:               | AES-256 ~            | ]                                        |
|                                            | Phase 2 Authentication:           | SHA1 ~               | ]                                        |
|                                            | Phase 2 SA Lifetime:              | 3600                 | sec ( Range: 120-28800, Default: 3600 )  |
|                                            | Minimum Preshared Key Complexity: | Enable               |                                          |
|                                            | Preshared Key:                    | 12345678             | ]                                        |

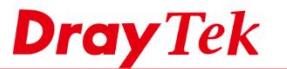

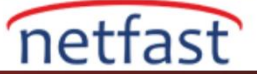

## DrayTek Router Ayarları

# DrayOS

- 1. VPN and Remote Access >> LAN to LAN sayfasına gidin ve uygun bir indexe tıklayın.
  - Profile Name girin.
  - Enable the profile etkinleştirin.
  - Call Direction için "Dial-Out" seçeneğini seçin.

#### VPN and Remote Access >> LAN to LAN

| Profile Index : 4<br>I. Common Settings                                    |                                                                                     |                                                                                                    |
|----------------------------------------------------------------------------|-------------------------------------------------------------------------------------|----------------------------------------------------------------------------------------------------|
| Profile Name                                                               | Cisco                                                                               | Call Direction O Both  Dial-Out O Dial-in Tunnel Mode O GRE Tunnel                                                          |
| PN Dial-Out Through<br>VAN1 First<br>• • • • • • • • • • • • • • • • • • • | <ul> <li>Pass</li> <li>Block</li> <li>Pass</li> <li>Block</li> <li>Block</li> </ul> | <ul> <li>Always on</li> <li>Idle Timeout</li> <li>Enable PING to keep IPsec tunnel alive</li> <li>PING to the IP</li> </ul> |

- Dial-Out Settings'de "IPsec Tunnel" seçeneğini seçin.
- o Server IP/Host Name için Cisco Router'ın WAN IP'sini ya da domain adını girin.
- Cisco Router'da yapılandırılan Preshared Key'i girin.
- **IPsec Security Method** için High (ESP)'de AES with authentication seçeneğini seçin ve **Advanced**'de tıklayın.

### 2. Dial-Out Settings

| Type of Server I am calling           | Username               | ???                         |
|---------------------------------------|------------------------|-----------------------------|
| O PPTP                                | Password(Max 15 cha    | r)                          |
| IPsec Tunnel                          | PPP Authentication     | AP/CHAP/MS-CHAP/MS-CHAPv2 ~ |
| O L2TP with IPsec Policy None         | VJ Compression         | On Off                      |
| O SSL Tunnel                          |                        |                             |
|                                       | IKE Authentication Met | hod                         |
| Server IP/Host Name for VPN.          | Pre-Shared Key         |                             |
| (such as draytek.com or 123.45.67.89) | IKE Pre-Shared Key     | •••••                       |
| WAN IP of Cisco router                | O Digital Signature()  | X.509)                      |
| Server Port (for SSL Tunnel): 443     | Peer ID                | None ~                      |
|                                       | Local ID               |                             |
|                                       | Alternative Su         | bject Name First            |
|                                       | O Subject Name         | First                       |
|                                       | Local Certificate      | None ~                      |
|                                       | IPsec Security Method  |                             |
|                                       | O Medium(AH)           |                             |
|                                       | High(ESP) AES wit      | th Authentication ~         |
|                                       | Advanced               |                             |
|                                       | Index(1-15) in Sched   | lule Setup:                 |
|                                       |                        |                             |

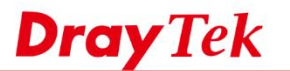

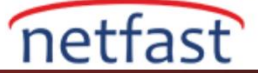

• Cisco Router'daki IPsec ayarlarını eşleştirin.

| IKE phase 1 mode(IKEv1)  | Main mode Aggressive mode                                                                                                    |  |
|--------------------------|----------------------------------------------------------------------------------------------------|--|
| IKE phase 1 proposal     | Auto 🔻                                                                                                    |  |
| IKE phase 2 proposal     | AES128_[SHA1,MD5,SHA256] V                                                                                                    |  |
| IKE phase 1 key lifetime | 28800 (900 ~ 86400)                                                                                                    |  |
| IKE phase 2 key lifetime | 3600 (600 ~ 86400)                                                                                                    |  |
| Perfect Forward Secret   | Disable     Disable     Enable     Enable     E |  |
| Local ID                 |                                                                                                    |  |
|                          |                                                                                                    |  |

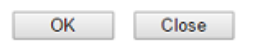

- o TCP/IP Network Settings'de Remote IP/Mask'da Cisco Router'ın LAN IP Subnet'ini girin.
- Kaydetmek için **OK**'a tıklayın.

| 5. TCP/IP Network Settings | ;             |     |                                                     |
|----------------------------|---------------|-----|-----------------------------------------------------|
| My WAN IP                  | 0.0.0.0       | ]   | RIP Direction Disable ~                             |
| Remote Gateway IP          | 0.0.0         | ]   | From first subnet to remote network, you have to do |
| Remote Network IP          | 192.168.1.1   | ]   | Route ~                                             |
| Remote Network Mask        | 255.255.255.0 | ]   | IPsec VPN with the Same Subnets                     |
| Local Network IP           | 192.168.66.1  | ]   | Change default route to this VRN tupped ( Only      |
| Local Network Mask         | 255.255.255.0 | ]   | active if one single WAN is up )                    |
|                            | More          |     |                                                     |
|                            | ОК            | Cle | ear Cancel                                          |

2. Profil etkinleştirildiğinde, Vigor Router VPN'i otomatik olarak başlatmaya çalışır. Ancak, el ile VPN aramak için, **VPN and Remote Access >> Connect Management** sayfasında IPsec profili seçin ve **Dial**'e tıklayın.

| VPN and Remote Access >> Connection Management |                                |
|------------------------------------------------|--------------------------------|
| Dial-out Tool                                  | Refresh Seconds : 10 ~ Refresh |
| General Mode: ( Cisco ) B3.75.47.162           | <ul> <li>✓ Dial</li> </ul>     |
| Backup Mode:                                   | ~ Dial                         |
| Load Balance Mode:                             | <ul> <li>✓ Dial</li> </ul>     |

3. VPN başarıyla bağlandıktan sonra, aşağıdaki bağlantı durumunu görebiliriz.

#### VPN and Remote Access >> Connection Management

| Dial-out T                   | ool                             |               |                    |            | Re              | fresh      | Seconds :                   | 10 ~         | Refresh |
|------------------------------|---------------------------------|---------------|--------------------|------------|-----------------|------------|-----------------------------|--------------|---------|
|                              | Ge                              | neral Mode: ( | Cisco ) EE.75.4    | 7.192      |                 | ×          | Dial                        |              |         |
|                              | Bad                             | ckup Mode:    |                    |            |                 | ~          | Dial                        |              |         |
|                              | Load Bal                        | ance Mode:    |                    |            |                 | ~          | Dial                        |              |         |
|                              |                                 |               |                    |            |                 |            |                             |              |         |
| VPN Conn<br>Current P        | ection Status<br>age: 1         |               |                    |            |                 |            | Page No.                    | Go           | >>      |
| VPN Conn<br>Current P<br>VPN | ection Status<br>age: 1<br>Type | Remote IP     | Virtual<br>Network | Tx<br>Pkts | Tx<br>Rate(Bps) | Rx<br>Pkts | Page No.<br>Rx<br>Rate(Bps) | Go<br>UpTime | >>      |

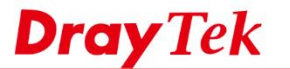

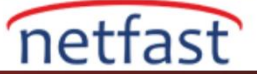

## Linux

- 1. VPN and Remote Access >> VPN Profiles 'a gidin ve yeni bir profil oluşturmak için IPsec sekmesindeki Add'e tıklayın.
  - **Profile**'ı etkinleştirin.
  - o Dial-Out Through için Cisco Router'ın bulunduğu WAN Interface'sini seçin.
  - o Local IP/Subnet Mask'da Vigor Router'ın Local IP'sini veya Subnet'ini girin.
  - **Remote Host** için Cisco Router'ın WAN IP adresini veya Domainini girin.
  - **Remote IP/Subnet Mask**'da Cisco Router'ın Network IP'sini ya da Subnet'ini girin.
  - o Cisco Router'da girilen Preshared Key'i girin.

| and Remote Access >> VPN F                                                          | rofiles >> IPsec         |                                 |                                                |                                                |  |
|-------------------------------------------------------------------------------------|--------------------------|---------------------------------|------------------------------------------------|------------------------------------------------|--|
| IPsec PPTP Dial-out                                                                 | PPTP Dial-in SSL Dial-ou | t SSL Dial-in GRE               |                                                |                                                |  |
| 🕼 Add 🔀 Edit 🍈 De                                                                   | elete 🕻 Rename 🦃         | Refresh                         |                                                |                                                |  |
| Psec                                                                                |                          |                                 |                                                |                                                |  |
| Profile : Cisco                                                                     |                          |                                 |                                                |                                                |  |
| Basic Advanced                                                                      | GRE Proposal             | Multiple SAs                    |                                                |                                                |  |
| Auto Dial-Out :<br>For Remote Dial-In User :<br>Dial-Out Through :<br>Failover to : | Enable Disable           | 🖲 Default WAN IP 🛛 WAN A        | Alias IP                                       |                                                |  |
| Local IP / Subnet Mask :                                                            | 192.168.101.0            | 255.255.255.0/24 ¥              |                                                |                                                |  |
| Local Next Hop :                                                                    | 0.0.0.0                  | (0.0.0.0 : default gateway)     |                                                |                                                |  |
| Remote Host :                                                                       | Cisco WAN IP             |                                 |                                                |                                                |  |
| Remote IP / Subnet Mask :                                                           | 192.168.201.1            | 255.255.255.0/24 💌              |                                                |                                                |  |
|                                                                                     | 🚯 Add  📘 Save            |                                 | Profile Number Limit:                          | 16                                             |  |
|                                                                                     | IP                       | Subnet Mask                     |                                                |                                                |  |
| More Remote Subnet :                                                                |                          | No items to s                   | how.                                           |                                                |  |
| IKE Protocol :                                                                      | IKEv1 ~                  |                                 |                                                |                                                |  |
| IKE Phase 1 :                                                                       | Main Mode      Aggree    | sive Mode                       |                                                |                                                |  |
| Auth Type :                                                                         | PSK 👻                    |                                 |                                                |                                                |  |
| Preshared Key :                                                                     |                          | (If Aggressive mode is disabled | and Remote Host IP is 0.0.0.0 then the Preshar | ed Key is instead set via IPsec General Setup. |  |
| Security Protocol :                                                                 | ESP 🗸                    |                                 |                                                |                                                |  |

2. Proposal sekmesinde Cisco Router'daki IPsec ayarlarıyla eşleşmesi için IKE Proposal seçin ardından kaydetmek için **Apply**'a tıklayın.

| KE Phase1 Proposal [Dial-Out]                                   | AES256 G5      | ~      |
|-----------------------------------------------------------------|----------------|--------|
| KE Phase1 Authentication [Dial                                  | I-Out] : SHA1  | ~      |
| KE Phase2 Proposal [Dial-Out]                                   | AES256 with    | auth 🗸 |
| KE Phase2 Authentication [Dial                                  | I-Out] : SHA1  | ~      |
| ccepted Proposal [Dial-In] :                                    | acceptall      | ~      |
| KE Phase2 Authentication [Dial<br>accepted Proposal [Dial-In] : | I-Out] : [SHA1 | ×      |

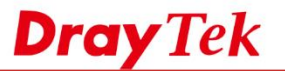

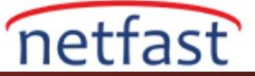

3. Profil etkinleştirildiğinde, Vigor Router VPN'i otomatik olarak başlatmaya çalışır. Ancak, VPN'yi manuel olarak aramak için, **VPN and Remote Access >> Connect Management** sayfasında IPsec profili seçin ve **Connect**'e tıklayın.

| annel. |
|--------|
| nnet.  |
| nnel.  |
|        |
|        |
|        |
|        |
|        |
|        |
|        |
|        |
|        |
|        |
|        |
|        |
|        |
|        |
|        |
|        |